## Mode d'emploi répéteur NETGEAR ORBI AX6000

## Pour configurer le routeur et le satellite Orbi :

- 1. Débranchez votre modem, puis retirez et replacez la batterie de secours (le cas échéant).
- 2. Rebranchez le modem.
- 3. Connectez le modem au port Internet jaune du routeur Orbi à l'aide du câble Ethernet fourni.
- Branchez le routeur Orbi à une source d'alimentation.
  Remarque : si le voyant d'alimentation à l'arrière du routeur Orbi ne s'allume pas, appuyez sur le bouton Marche/Arrêt.
- 5. Attendez que l'anneau lumineux du routeur Orbi s'allume en blanc continu, puis en blanc clignotant.
- 6. Placez le satellite Orbi au centre de la maison pour bénéficier d'une couverture Wifi optimale.
- Branchez le satellite Orbi à une source d'alimentation.
  Remarque : si le voyant d'alimentation à l'arrière du satellite Orbi ne s'allume pas, appuyez sur le bouton **Power On/Off** (Marche/Arrêt).
- 8. Attendez que l'anneau lumineux du satellite Orbi s'allume en blanc continu, puis en violet clignotant.

Remarque : l'anneau lumineux du satellite Orbi peut devenir violet clignotant durant une minute, lorsque le satellite tente de se synchroniser avec le routeur Orbi.

- L'anneau lumineux du satellite Orbi devient violet clignotant, puis l'une des couleurs suivantes s'allume pendant 10 secondes, avant de s'éteindre :
- Bleu continu. La connexion entre le routeur Orbi et le satellite Orbi est bonne.
- Violet continu. Le satellite Orbi ne peut pas se connecter au routeur Orbi.
  Rapprochez le satellite Orbi de la base Orbi.
- Orange continu. La connexion entre le routeur Orbi et le satellite Orbi est correcte. Vous pouvez éventuellement rapprocher le satellite Orbi du routeur Orbi. Remarque : au bout d'environ une minute, si l'anneau lumineux du satellite Orbi reste toujours en violet clignotant et que vous avez déjà rapproché le satellite Orbi du routeur Orbi, appuyez sur le bouton Sync sur le routeur Orbi et le satellite Orbi. Si le satellite Orbi se synchronise avec le routeur Orbi, l'anneau lumineux du satellite Orbi devient blanc clignotant, puis s'allume en bleu continu (la connexion est bonne) et enfin s'éteint.

- 10. Connectez votre ordinateur, votre tablette, votre smartphone ou votre appareil mobile au routeur ou au satellite Orbi à l'aide d'une connexion Ethernet ou Wifi. Remarque : pour vous connecter via Wifi, recherchez le nom de réseau (SSID) et le mot de passe Wifi prédéfinis sur l'étiquette du routeur ou du satellite Orbi et connectez-vous à ce réseau depuis votre ordinateur ou votre appareil mobile compatible Wifi.
- 11. Rendez-vous sur http://orbilogin.com et suivez les instructions à l'écran pour configurer votre réseau Orbi.

L'anneau lumineux du routeur Orbi s'éteint une fois la configuration terminée.